## Download GTOCP4 and GTOCP5 Firmware Using the Web Browser Interface with Ethernet Connection

One of the advantages of the GTOCP4 and GTOCP5 (abbreviated CP4/5) over the previous GTOCP1, CP2 or CP3 control boxes is that updates to the firmware can be made by the customer via internet downloads. There are two methods of updating CP4/5 firmware.

- USB/Serial Utility. If your control box has a USB or serial connection, we recommend that you use this utility since it is quick and easy. This method requires the Java utility that can be used with Windows, Mac and Linux computers. Beginning with version VSU-06.jar of our utility, the download and installation process can be accomplished with just one click. You do not need to know your IP address or provide a username and password. Refer to the Software Updates tab of our website for more information.
- Ethernet browser-based downloads. Use this method if your only connection is with an Ethernet cable. The connection can either be as a part of a cabled network or directly connected peer-to-peer. We do not allow firmware downloads using WiFi currently since the data transfer is not as reliable. These instructions provide guidance for browser-based downloads.

**Download the Package** If you have not downloaded the zipped software package yet, please do so now. Follow the links from the Software Updates page of our website. You will need the username and password to access the protected download site. This information was provided in the cover letter sent with your mount. If you do not have it, you may contact the office during normal business hours. Better yet, if you are also connected to your mount with USB or serial, use the USB/Serial Utility for your download.

We recommend that you create a folder in a location where it will be easy to find and unzip the package contents into this folder. The contents MUST be unzipped prior to loading and cannot be run from the zip folder.

**IMPORTANT! GTOCP4 ONLY! Park your Mount to a defined position.** Do this **BEFORE** you start the upgrade. You will need to resume from that same defined position after the upgrade to reestablish your calibration. If you are using the keypad, first switch to auto-connect = NO, and then park the mount.

**Note:** After parking the mount, you can remove the CP4 if you wish to perform the software upgrade; it does not need to be connected to the mount. This may make establishing an Ethernet connection easier.

## **Determine Your IP Address**

Many of you will have already determined your IPv4 cabled Ethernet IP address. If you know this address, you can skip the following and proceed directly to the "Download Using a Browser" section. For those who have not determined the Ethernet IP address, please use the following instructions.

First, power up the CP4/5, and connect the Ethernet (i.e. Cat6) cable to the CP4/5 on one end, and to your computer or a router or network switch (port) on the other end.

**IMPORTANT:** Allow several minutes for the connections to be fully established.

We suggest that you read all the options first to determine which one will be most appropriate for your situation. The first few options apply to ALL Operating systems – Windows, Mac, Linux etc. If you have APCC or even just the ASCOM driver installed, you may consider using them to determine your IP address.

- Direct peer-to peer connection where the Ethernet cable runs directly from the computer to the CP4/5. THIS IS THE SIMPLEST AND MOST RELIABLE CONNECTION FOR SOFTWARE UPLOADS! Peer-to-peer connections will have an IP address starting with 169.254 (unless you have already made changes). The remaining two parts of the IP address are based on your CP4/5 serial number, and are found by using the following formula:
  - Divide the numeric portion of the serial number by 256. Truncate the result so that only the whole number value remains. <u>Do not round up!</u> This is your first value. Serial numbers less than 256 will use "0." Numbers 256 to 511 will use "1." and so on.
  - 2. Multiply the first value from #1. above by 256, and subtract it from the serial number. The difference is your second value.
  - 3. EXAMPLE: Serial number = CP4-0635. Numeric portion = 635
    - a. 635/256 = 2.4804...
    - b. Truncate to 2. This is the first value. (Remember "remainders" from grade school?
      635/256 = 2 with a remainder of 123)
    - c. 2\*256 = 512.
    - d. 635-512 = 123 This is the second value (the remainder from above)
    - e. IP = 169.254.2.123
- For connections into a local network. If you have connected via WiFi in the past, make that connection now and then open the CP4/5's web page in whatever browser you use by entering the WiFi IP address in the browser's address bar. This can also be done from a Smart Phone (like iPhone) or a Tablet (like iPad).
  - The Main page of the CP4/5 Web page will show you the cabled Ethernet IP address that your router has assigned.

NOTE: In most cases, the cabled IP address will begin with the same values as the WiFi IP address if you connect to your wireless network. This will not be the case if you connect with the CP4/5 as a WiFi access point.

If you have the CP4/5 configured as a "Server", meaning you are configured for Peer-to-peer connection, but you are now connecting through your local network, you may need to click the button to open the Advanced Ethernet Settings window to reset the DHCP Mode to either "Client" or "Both." A power cycle of the CP4/5 will then be required for the change to take effect –

power OFF – wait a few seconds – power ON.

Use the Find\_Mounts.jar Java applet that is included in the zipped download package. You must have Java installed on your computer to use this applet. <a href="https://java.com/en/download/manual.jsp">https://java.com/en/download/manual.jsp</a> Double click the Find\_Mounts.jar file and then wait a minute or so. It will give you the IP address(es) for your CP4/5 and any other CP4/5s that are also on your network. You must have an Ethernet or WiFi connection.

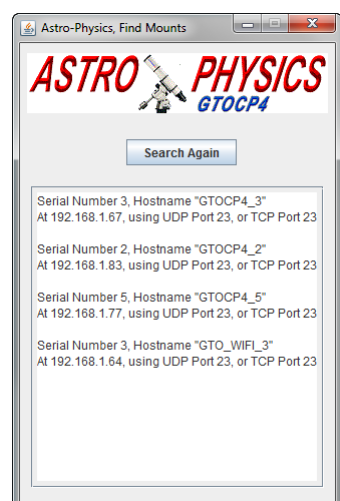

## For APCC Users (v. 1.5.0.23 or later recommended)

- In the Connection group box, select: TCP LAN/WiFi (CP4/5 Only) or UDP LAN/WiFi (CP4/5 Only) from the top dropdown list.
- Click the small button to the right of your selection. This will open a list of available CP4/5s. Get the IP address from this list. Be sure to select the LAN IP address not the WiFi IP

address.

| Гуре | Name       | IP           | Firmware    | Mac Address       | Access Point |
|------|------------|--------------|-------------|-------------------|--------------|
| AN   | GTOCP4_2   | 192.168.1.83 | VCP4-P01-04 | 02:00:00:00:00:02 | GTOCP4_Net_2 |
| AN   | GTOCP4_3   | 192.168.1.67 | VCP4-P01-04 | 02:00:00:00:00:03 | GTOCP4_Net_3 |
| WiFi | GTO_WIFI_3 | 192.168.1.64 | VCP4-P01-04 | 02:00:00:00:00:03 | GTOCP4_Net_3 |
|      |            |              |             |                   |              |
|      |            |              |             |                   |              |
|      |            |              |             |                   |              |
|      |            |              |             |                   |              |
|      |            |              |             |                   |              |
|      |            |              |             |                   |              |

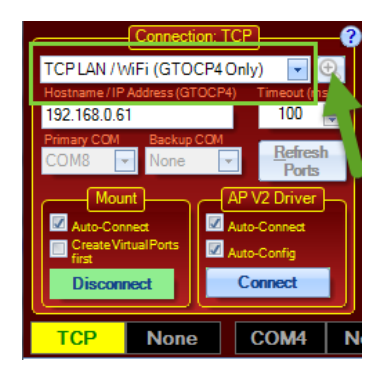

 ASCOM driver (no APCC) and serial connection (including USB). Use the E-net\_WiFi\_Poll\_2016-0711.exe program that is included in the zipped software package. Simply double click the program file and it will open the driver and find the mount. If you have Internet Explorer, it will even open the CP4/5's Web page for you.

| 🔆 AP V2 ASCO.                                                                     |                                                                                            | ×                                                                                                    |
|-----------------------------------------------------------------------------------|--------------------------------------------------------------------------------------------|----------------------------------------------------------------------------------------------------|
| Astro<br>Drive<br>Ascom<br>Firmware: VCP4<br>Chents: 1/0<br>Mount Informa<br>Site | -Physics V2<br>er: v5.09.11<br>GTO GTOCP4<br>IE66.02<br>EXPAND<br>COM1<br>Home<br>07:20:59 | Please be sure that your GTOCP4 is connected via Ethernet.<br>A local network connection is preferred,<br>but point to priori will also work.<br>Be sure to record the information provided!                           |
| RA                                                                                | 13:20:58                                                                                   | ОК                                                                                                    |
| DEC<br>ALT<br>AZ                                                                  | +89:59:59<br>+40:12:34<br>00:00:01                                                         |                                                                                                    |
| TIME<br>TZ<br>Pier Side<br>Park                                                   | 15:43:41<br>-05:00:00<br>West<br>Unparked*                                                 | Your Ethernet Hostname in: GTOCP4.3<br>Your Ethernet Hiv4 Address in: 1921.081.67<br>Your WifF Mode is: m WHC Cleart Station Mode<br>Your WifF Access Point Host Name in: GTO_WIF1.3<br>Your WifF Access Point YSD in: |
| NW N N<br>W STOP E<br>SW S S                                                      | E Move Rate<br>1200x -<br>Swap E/V/<br>Swap N/S                                            | Your WiFi Access Point IPv4 Address is 0.0.0.<br>Your WiFi Station IPv4 is: 192.168.1.64                                                                                                    |
| Tracking Rate:                                                                    | Rotate 90 Not Tracking                                                                     |                                                                                                    |
|                                                                                   |                                                                                            | Would you like to open a webpage for more options?                                                                                                    |
|                                                                                   |                                                                                            | Yes No                                                                                                    |

• Use Hostname. Windows users can often find the mount in their browser using the Hostname. The factory default Hostname is GTOCP4\_xx, where xx (or xxx, or xxxx) is the serial number of the CP4/5 without leading zeros. The hostname is user-configurable. (Use of hostname as the URL currently only works with Windows systems that have NetBIOS enabled.)

## **Download using a Browser**

These procedures are for ALL USERS.

1. Save the program files. If you have not already done so, save the new program files that you downloaded from the Software Updates page of the Astro-Physics website to a directory on the computer that will be running the web browser.

- Connect the CP4/5 via Ethernet and power up. Connect the Ethernet (i.e. Cat6) cable to the CP4/5 on one end, and to your computer or a router or network switch (port) on the other end.
   IMPORTANT: Allow several minutes for the connections to be fully established.
- 3. **STOP IMPORTANT!!** Disconnect ALL other cables and software from the CP4/5 for the remainder of this procedure. Simultaneous activity can disrupt the download. Disconnect APCC if you have it, and any other programs. Be sure that your WiFi devices and programs are not connected to the CP4/5. The only cables that should remain connected are the:
  - \*\*Power Cable, the CP4/5 will remain powered during this procedure.
  - \*\*Ethernet Cable The only Ethernet connection should be the CP4/5 Web page.
  - \*\*Servo Y-Cable to the mount's motors (optional not required, but won't hurt)
- 4. **Open the Web Browser interface for your control box.** There are several options:
  - a. **Open a browser window.** Once you know the cabled IP address, start up your browser: Chrome, Fire Fox, Safari, Microsoft Edge, Internet Explorer, etc.
  - b. **E-net\_WiFi\_Poll program**. If you used this program, it will open an instance of Internet Explorer for you already connected to the CP4/5. Use of Google Chrome may be a little more difficult because Chrome is optimized for the World Wide Web, and may skip any search for local hosts.
  - c. **Find Mounts Utility**. If you used the Find Mounts Utility to find the IP address, simply click the Browser button to open the web page. The IP address will display. You may skit the next step to enter IP address.
- 5. **Enter IP address**. On the URL line of your browser, enter the IP address of the CP4/5. (As mentioned above, Windows users may be able to simply enter their Hostname.) The CP4/5 will place the following page in the browser window:

|                                                                                |                                   | × |
|--------------------------------------------------------------------------------|-----------------------------------|---|
| (<=) (=) (=) http://169.254.2.154/ // -/ -/ -/ -/ -/ // -/ -/ // -/ -/ // -/ - | ් 🏉 GTOCP4 - Main 🛛 🗙             |   |
| File Edit View Favorites Tools Help                                            |                                   |   |
| 🛛 🗶 Convert 🔻 🔂 Select                                                         |                                   |   |
| ASTRO                                                                          | PHYSICS                           |   |
| Serial No.: 666                                                                | Software Version: VCP4-<br>P01-00 |   |
| GTOCP4 Available on Wired Etherne                                              | et at:                            |   |
| IP = 169.254.2.154                                                             |                                   |   |
| UDP Port = 23                                                                  |                                   |   |
| Host Name = GTOCP4 666                                                         |                                   |   |
|                                                                                |                                   |   |
| Advanced Ethernet Settings                                                     |                                   |   |
|                                                                                |                                   |   |
|                                                                                |                                   |   |
| GTOCP4 Not Available on WiFi Netw                                              | vork "" at:                       |   |
| IP = (not connected)                                                           |                                   |   |
| UDP Port = 23                                                                  |                                   |   |
| TCP Port = 23                                                                  |                                   |   |
| Host Name = GTO_WIFI_666                                                       |                                   |   |
| Change Network Connection                                                      |                                   |   |
|                                                                                |                                   |   |
| Advanced WiFi Settings                                                         |                                   |   |
|                                                                                |                                   |   |
|                                                                                |                                   |   |
| Terminal Command Interface                                                     |                                   |   |
| /                                                                              |                                   |   |
|                                                                                |                                   |   |
| Load New Software                                                              | Help with New Software Undate     |   |
|                                                                                | nop martier borenare opdate       |   |
|                                                                                |                                   |   |
| Copyright @ 2016, Astro-Physica, Jpc.                                          |                                   |   |
|                                                                                |                                   |   |
|                                                                                |                                   |   |

6. **Click on the "Load New Software" button.** A new web-page will display. Follow the directions on this page to download and install all upgrade files.